## 「小型分散型発電システム用系統連系保護装置等の認証登録リスト」

## の検索方法について

 「一般財団法人電気安全環境研究所(JET)」のホームページにおける「系統連系保護装置の認証」 ページにある「登録リスト」のPDFファイルをクリックする(「登録番号順」、「五十音順」及び「登録抹消 リスト」のいずれも同じ)。

|                                                                            | この部分をクリックする                                                                        | <u> ページトップへ</u>   |
|----------------------------------------------------------------------------|------------------------------------------------------------------------------------|-------------------|
| 登録リスト                                                                      |                                                                                    |                   |
| 現在有効な登録モデルは、 - 500<br>• <u>登録リスト(登録番号順)</u> (A) (<br>• 登録リスト(五十音順) (A) (PE | <b>有効リストをご覧下さい。</b><br>PDFファイル:2.40MB/2019.11.19現在)<br>DFファイル:2.26MB/2019.11.29現在) |                   |
| ※しおりに登録番号や認証取得                                                             | <b>寻者名を入れてありますので、検索の際</b>                                                          | 、活用下さい。           |
| 登録有効期限を超えたモデル(抹<br>●登録抹消リスト(登録番号順)                                         | <mark>消モデル)</mark><br>  ▶ (PDFファイル:2.68MB/2019.11.29現在                             | :)                |
| ※認証の有効期限について<br>有効期限とは、認証取得者                                               | (登録者)が認証登録製品を製造し出                                                                  | 荷することが出来る期限であり、有効 |

期限内に製造し出荷された製品は、有効期限終了後においても認証登録品と相違ありません。

②「登録リスト(登録番号順)」のリストが立ち上がったら、赤丸の部分を左クリックする。

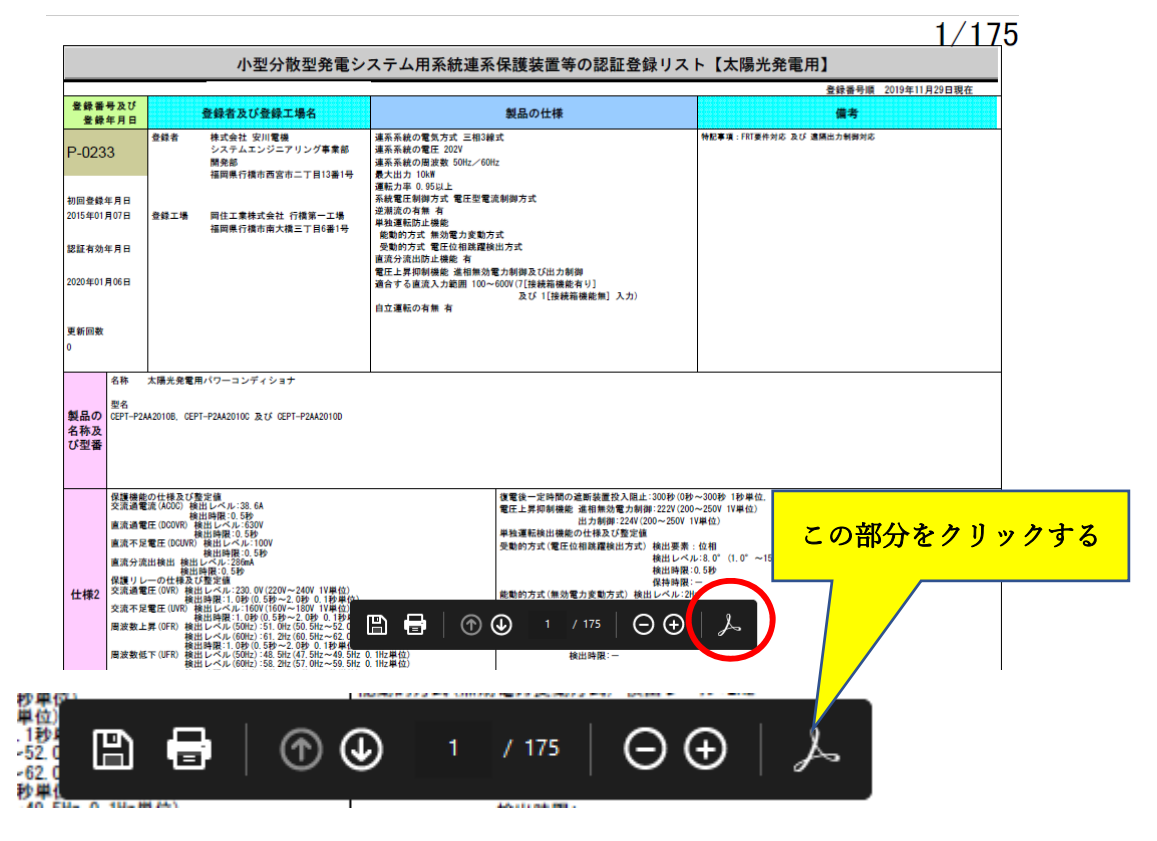

③ クリックすると登録リストの左側にツールバーが表示される。

|   |                                               |                                                          |                                                              |                                                                                                    | <b>登錄著号線</b> 2019年11月29日現在                                                                                                    |  |  |
|---|-----------------------------------------------|----------------------------------------------------------|--------------------------------------------------------------|----------------------------------------------------------------------------------------------------|----------------------------------------------------------------------------------------------------|--|--|
|   |                                               | 金錦布月日                                                    | 豊齢者及び登録工場名                                                   | 製品の仕様                                                                                                    | <b>2</b> *                                                                                                    |  |  |
| Д | L                                             | P-0233                                                   | 金峰者 株式会社 安川電機<br>システムエンジニアリング事業部<br>開発部<br>福岡県行機市西京市二丁目13番1号 | 連系系統の電気方式 三階場結式<br>連系系統の電圧 2021<br>最大統約 開設数 50 kc - 20 Kc<br>最大批为 10 M<br>最大批为 0.5 Kc ト                                                                                                    | 特别事項,四四時代內法 決び 建锅瓜为制料料芯                                                                                                    |  |  |
| Ø | L                                             | 初回登録年月日<br>2015年01月07日<br>観察有効年月日                        | 登録工場 网位工業務式会社 行機第一工場<br>福岡県行機市南大機二丁目(巻)号                     | 果被電圧制約方式 電圧回電波制制方式<br>素型法の目標<br>電気にの注意<br>電気になった<br>電気になった<br>単の電い方式<br>学習的方式<br>電気性情報<br>環境に方式<br>学習の方式<br>電気性情報<br>環境に力式                                                                                                    |                                                                                                    |  |  |
| ₿ | L                                             | 2020年01月06日                                              |                                                              | ■近いが高田山に復宿。<br>第江上大村新橋島 道振動電力制造及び出力制造<br>連合する意地入力副割 100~800(7)(2004第編動音り)<br>及び 1(2004第編集員) 入力)<br>息文運動の者動 者                                                                                                    |                                                                                                    |  |  |
|   |                                               | 更新回数<br>0                                                |                                                              |                                                                                                    |                                                                                                    |  |  |
| Q | 名称 実験先身電用パワーコンディショナ                           |                                                          | <b>太陽先発電用パワーコンディシ★ナ</b>                                      |                                                                                                    |                                                                                                    |  |  |
|   | 名用 X建先着電ルパワーコンディシャナ<br>単年<br>単年<br>名称及<br>び登録 |                                                          |                                                              |                                                                                                    |                                                                                                    |  |  |
|   | •                                             | 日本<br>日本<br>日本<br>日本<br>日本<br>日本<br>日本<br>日本<br>日本<br>日本 | 요구 (사진) 전 (10, 10, 10, 10, 10, 10, 10, 10, 10, 10,           | 日本日本大学校の法所有有人を見よう<br>第二人が有時間の「正常の」<br>単な数にからなりまた。<br>それらたて、「日本日本」<br>を知られて、「日本日本」<br>のないため、「日本日本」<br>のないため、「日本日本」<br>「日本日本」<br>「日本日本」<br>「日本日本」<br>「日本日本」<br>「日本日本」<br>「日本日本」<br>「日本日本」<br>「日本日本」<br>「日本日本」<br>「日本日本」<br>「日本日本」<br>「日本日本」<br>「日本日本」<br>「日本日本」<br>「日本日本」<br>「日本日本」<br>「日本日本」<br>「日本日本」<br>「日本日本」<br>「日本日本」<br>「日本日本」<br>「日本日本日本」<br>「日本日本日本」<br>「日本日本日本」<br>「日本日本日本」<br>「日本日本日本<br>日本日本日本<br>日本日本日本<br>日本日本日本<br>日本日本日本日本<br>日本日本<br>日本日本<br>日本日本<br>日本日本<br>日本日本<br>日本日本<br>日本日本<br>日本日本<br>日本日本<br>日本日本<br>日本日本<br>日本日本<br>日本日本<br>日本 | 00時(10月-500時)1日単位。(日野安美は、東南(古美術物)<br>22月12日-50時)1日単位)<br>高二男子(11月-50時)1日<br>高二男子(11月-51日)1日<br>高二男子(11月-51日)1日<br>高二男子(11月-51日)1日<br>美奈(東京)1日<br>毎、1月月-11日<br>日<br>二月-51日)1日<br>日<br>二月-51日<br>日<br>二月-51日<br>日<br>二<br>二<br>二<br>二<br>二<br>二<br>二<br>二<br>二<br>二<br>二<br>二<br>二<br>二<br>二<br>二<br>二<br>二 |  |  |

④ 表示されたツールバーの赤丸の部分を左クリックする。

|                |              | 全的专及订全的工具化                                                                                                    |                                                                           | 製品の仕様                                                                         |                                                               |  |
|----------------|--------------|----------------------------------------------------------------------------------------------------|---------------------------------------------------------------------------|-------------------------------------------------------------------------------|---------------------------------------------------------------|--|
| P-0233         | 264          | の式会社 安沢電気<br>シスキムエンジステリング参加権<br>開発的<br>電気条件電気品支売二丁目15年1年                                                                                                    | 主手長の年末方式二日知道式<br>高手長の年間2 万(*)<br>高月長の日本町 50%、70%<br>を入れたり588<br>日本市内 5412 |                                                                               | NESS INTRACE BUILDERNE                                        |  |
| 100267A0       |              |                                                                                                    | ARTINETA TIDTA<br>REATO F<br>ANEDRADO<br>REATA DETATET<br>TEATA TIGNETA   | *****                                                                         |                                                               |  |
| 200401.010     |              |                                                                                                    | 120202000 1000<br>12120000 10000<br>107612,000 100-                       | た他はあびあた#20<br>000 (1) (1) (1) (1) (1) (1) (1) (1) (1) (1)                     |                                                               |  |
|                |              |                                                                                                    |                                                                           |                                                                               |                                                               |  |
| 4日<br>製品の (2月) | X84.40       | 1-P240000C &15 (0P1-P2400000                                                                                                    |                                                                           |                                                                               | ·                                                             |  |
| 588A           |              |                                                                                                    |                                                                           |                                                                               |                                                               |  |
|                | ESTRATION OF | 第1-46-32.08<br>第2-66-32.09<br>第1-46-500                                                                                                    |                                                                           | 010-2420488803823300<br>11280988 44654748222<br>201020-25<br>1920820000482592 | 008-308 1845.005272,820483<br>909-201955<br>NY 1980           |  |
|                | をク           | リックする                                                                                                    |                                                                           | RENTE BREAFETE BRAN                                                           | - 150<br>- 4.5.5° (.6° ~15.5° 5.1° ■ 50)<br>= 5.169<br>= 5.29 |  |
| この部分           |              |                                                                                                    | <b>8</b> 2                                                                |                                                                               | ###<br>0.58~1.08                                              |  |
| この部分           | 127 GFD      | 11日日 - 1、109 (1) 100 ~2、100 (1) 100 単位)<br>1 ~ 1、109 (1) 100 ~2、100 (1) 100 単位)<br>1 ~ 1、100() 141 100(17) 100~44 100(<br>1 ~ 1、100() 141 100(17) 100~44 100( | 0.15                                                                      | 第二十二日 日本 日本 日本 日本 日本 日本 日本 日本 日本 日本 日本 日本 日本                                  |                                                               |  |

⑤ クリックすると「検索」ボックスが表示されるので、検索したい語句(例として「出力制御」)を①の部分 に入力し、②を左クリックする。

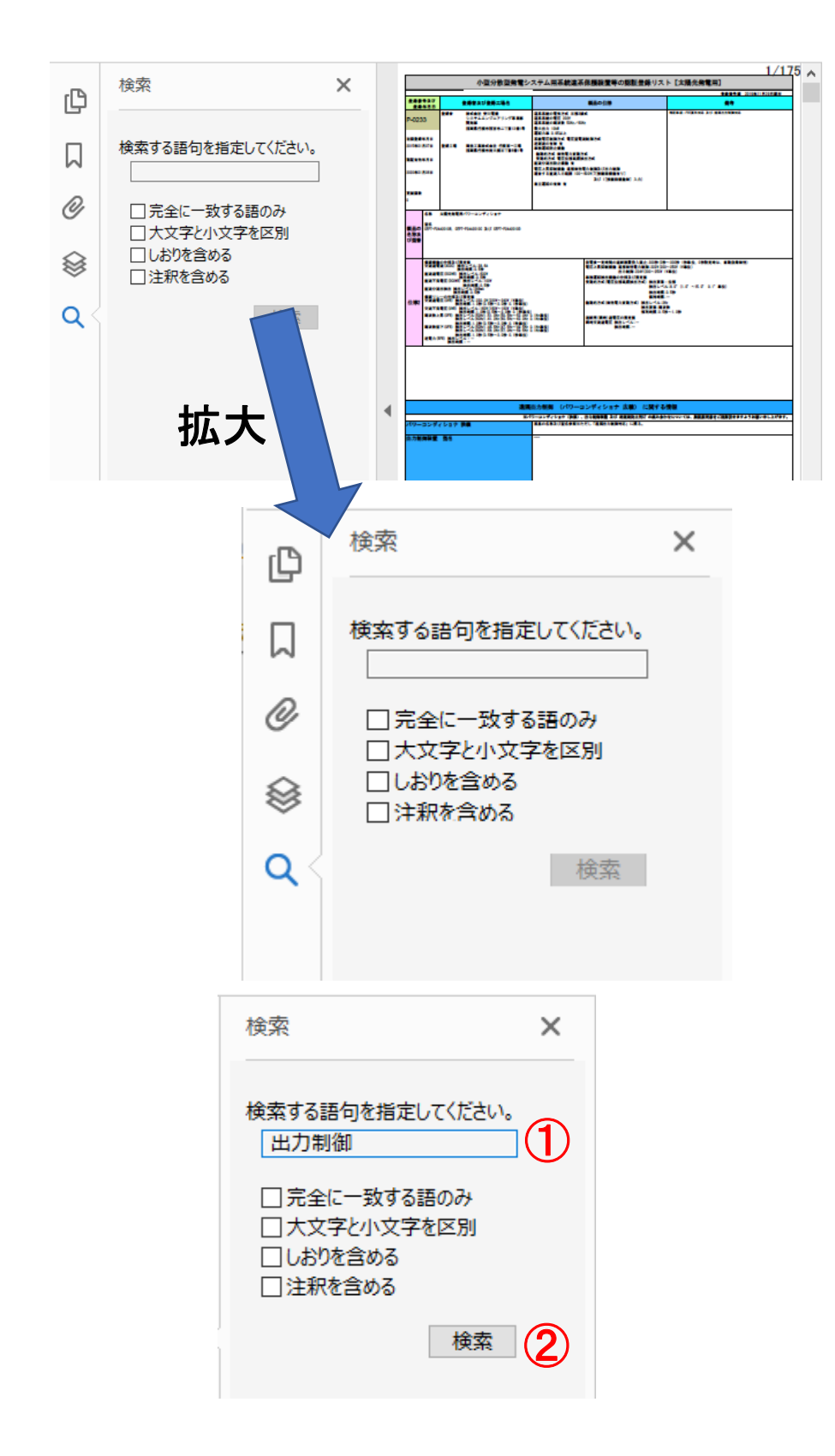

⑥「検索」をクリックすると検索が始まり、検索が終了すると「結果」が表示されるので確認したい結果を をクリックする。

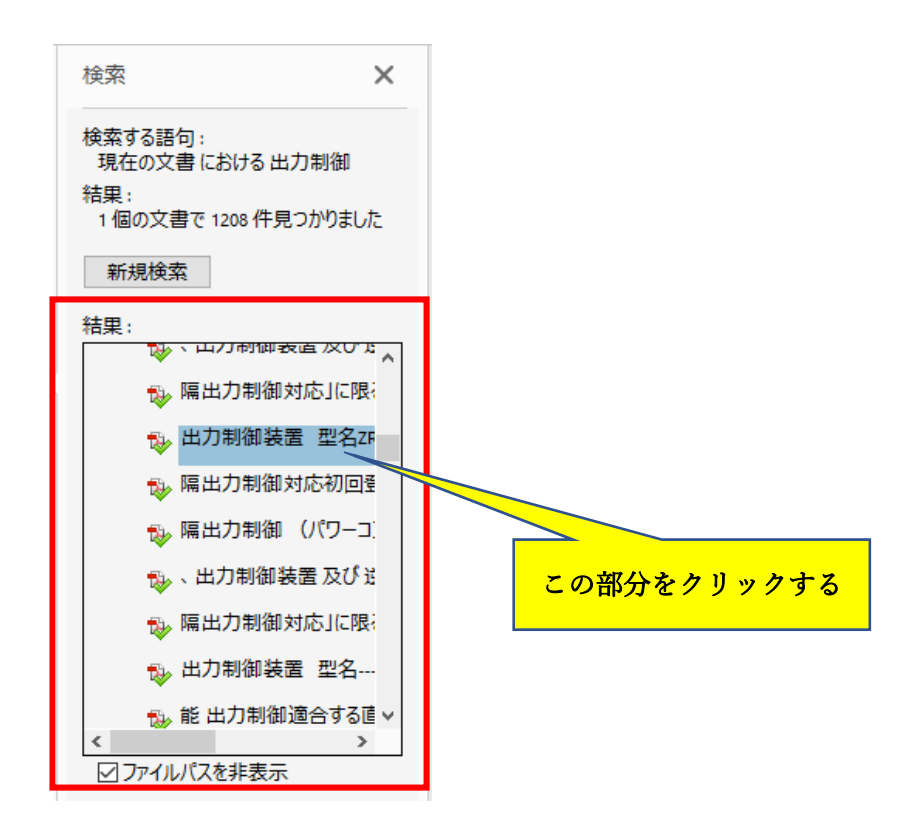

⑦「結果」欄をクリックすると登録リスト内の検索した語句にカーソルが飛びます。

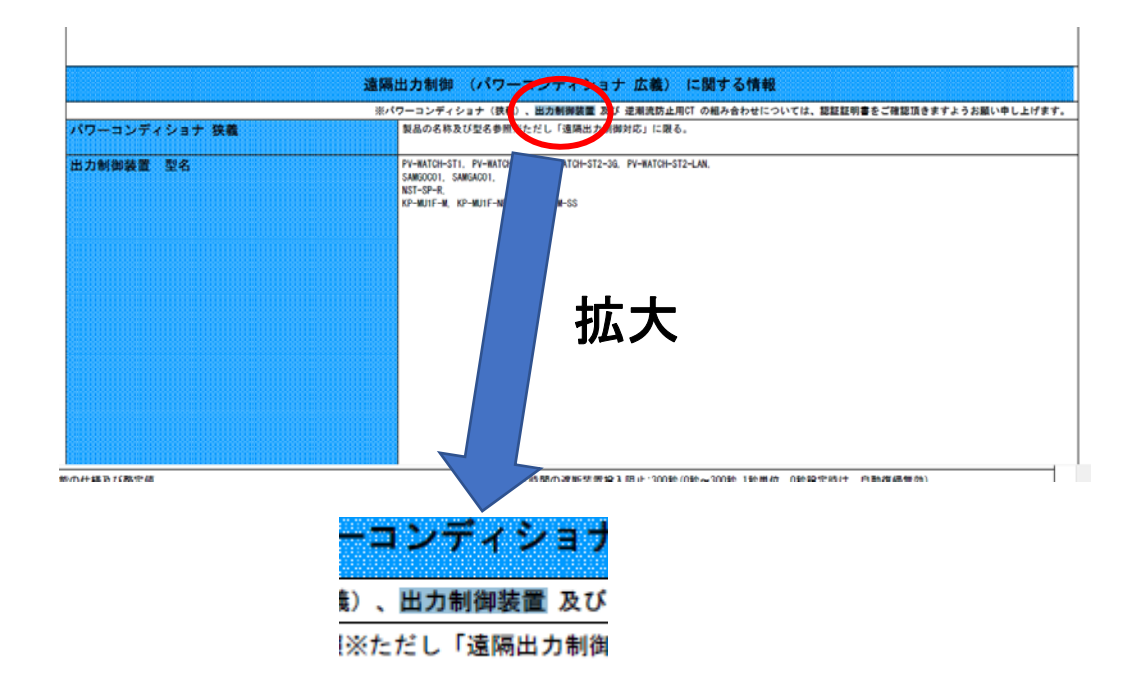

⑧ 検索する語句を変更して検索したい際には、「新規検索」をクリックすると⑤の状態に戻りますので新たな語句を入力して検索して下さい。

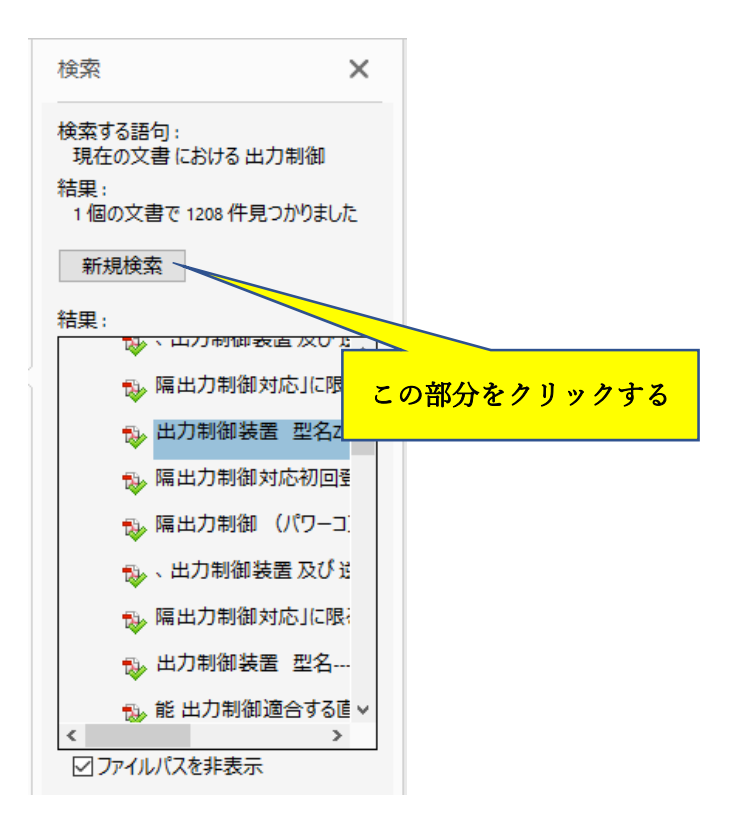

以 上